# **ZIMT-Dokumentation**

Zugang zum myIDM-Portal für Studierende Setzen der Sicherheitsfragen und Ändern des Passworts

## Schritt 1

C

Rufen Sie die Internetseite des myIDM-Portals [<u>http://www.uni-flensburg.de/myidm</u>] in Ihrem Browser auf.

ρ = ≙ C × ⊴ Bei Novell Identity Manage... ×

Anmelden

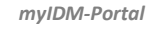

## Schritt 2

Tragen Sie Ihre aktuellen Nutzerdaten in die Felder "Benutzername" und "Passwort" ein und klicken Sie auf [Anmelden].

Universität Flensburg

**myIDM** 

ort vergessen?

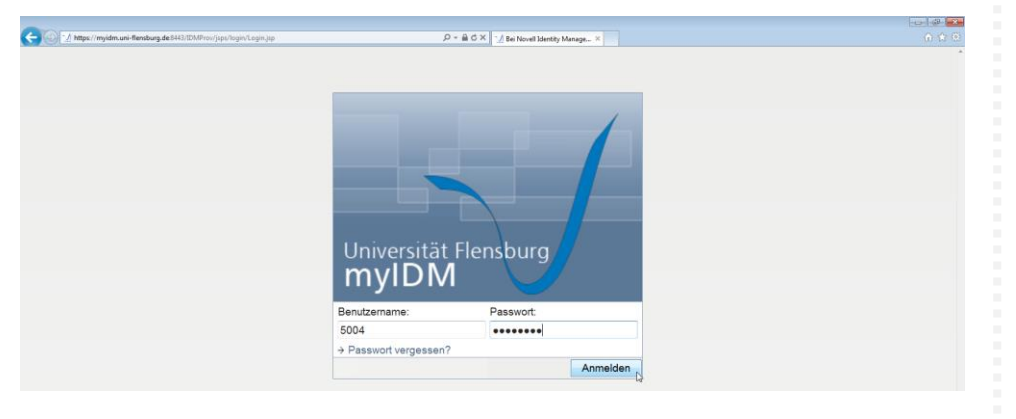

#### Info

Ihr Benutzername entspricht Ihrer Matrikelnummer und Ihr Passwort haben Sie mit den Immatrikulationsunterlagen erhalten.

## Schritt 3 (optional, nur bei Erstanmeldung)

FALLS Sie sich das erste Mal bei dem myIDM-Portal einloggen, müssen Sie drei Sicherheitsantworten zu drei Sicherheitsfragen hinterlegen. Nachdem Sie die Felder ausgefüllt haben, klicken Sie bitte auf [Senden].

| Mentopolity (/myidm.uni-flensburg.de.8443/IDMProv/postAuth.do                                                       | ρ = B C × 1/ IDM-Sicherheitsantwort ×                                                                                                    |        |
|----------------------------------------------------------------------------------------------------|----------------------------------------------------------------------------------------------------|--------|
| IDM-Sicherheitsantwort                                                                                              |                                                                                                    |        |
| Diese Fragen können zum Verifizieren Ihrer Identität be<br>Erstellen Sie für alle benutzerdefinierten Fragen eigene | utzt werden, falls Sie Ihr Passwort vergessen haben. Geben Sie für alle administratordefinierten Fragen eine Antwor<br>Fragen und geben Sie die Antworten an. | rt an. |
| Administratordefinierte Sicherheitsfragen                                                                           |                                                                                                    |        |
| Frage: Wie lautet Ihr Geburtsort? Antwort: Flensburg                                                                |                                                                                                    |        |
| Benutzerdefinierte Sicherheitsfragen                                                                                |                                                                                                    |        |
| Frage: Wie hieß Ihr erstes Haustier? Antwort: Rex                                                                   |                                                                                                    |        |
| Frage: er Geburtstname Ihrer Mutter? Antwort: Mus                                                                   | lerfrau                                                                                                    |        |
| Senden                                                                                                    |                                                                                                    |        |

#### Info

Die erste Sicherheitsfrage ist bereits vordefiniert. Die anderen beiden werden durch Sie gestellt.

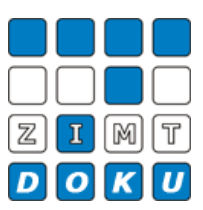

Sie gelangen nun automatisch zu Ihrer persönlichen myIDM-Nutzeroberfläche. Hier haben Sie die Möglichkeit, Ihre aktuellen Sicherheitsfragen und –antworten zu bearbeiten sowie Ihr Passwort zu ändern.

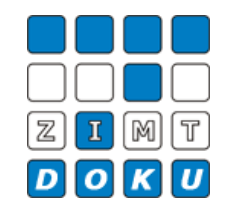

,O + ≜ C × 🗹 Wilkommen CO Mttps://myidm.uni-fler myIDM Identit sswortverwaltung Sicherheitsfragen für Passwort Self-Service Passwort ändern Aligemein 🔅 Willkommen im myIDM Portal der Universität Flensburg. Willkommen  $\square$ Das myIDM-Portal ist für die Selbstverwaltung des Netzzugangs-Account da. Sie können hier unter anderem Ihr Passwort zentral für die Netzdienste an der Universität Flensburg ändern und zusätzlich Passwort-Sicherheitsfragen hinterlegen. Eine Passwort-Änderung wirkt sich auf aktuell folgende Systeme aus: E-Mail WLAN Studiport mail und Mailclien VPN Mo odle

## Schritt 4

Um Ihre Sicherheitsfragen einzusehen oder zu bearbeiten, klicken Sie bitte auf [Sicherheitsfragen für Passwort].

| C 🕤 🗹 https://myidm.uni-flensburg.de:8443 | DMProv/portal/cv/Default/ContainerPage/Welcome 🔎 • 🗟 Č X 🗹 Williammen x                                                                                                    |   |
|-------------------------------------------|----------------------------------------------------------------------------------------------------|---|
| Universität Flensburg<br>myIDM            |                                                                                                    |   |
| Willkommen, Johnas                        | Identitätsselbstbedien                                                                                                    |   |
| Passwortverwaltung                        | Setf-Service                                                                                                    |   |
| Allgemein 🖈                               | Willkommen im myIDM Portal der Universität Flensburg.<br>Das myIDM-Portal ist für die Selbstverwaltung des Netzzugangs-Account da. Sie können hier unter anderem Ihr Passwor<br>zentral für die Netzdienste an der Universität Flensburg ändern und zusätzlich Passwort-Sicherheitsfragen hinterlegen.<br>Eine Passwort-Änderung wirkt sich auf aktuell folgende Systeme aus: | t |
|                                           | (Webmail und Mailclient) WLAN Studiport<br>(Portal adudium et ehre)                                                                                                    |   |
|                                           | Computer<br>(PC-Labore) VPN Moodle                                                                                                    |   |

Hier sehen Sie Ihre aktuellen myIDM-Sicherheitsfragen. Um diese bearbeiten zu können, entfernen Sie bitte das Häkchen bei [Gespeicherte Antwort verwenden?].

| Correction Market Market (1997)                                                             | Mhov/portal/cv/DefautContainerPage/ChallengeResponse 🖉 + 🗟 Č X 😒 Schetheisfragen für Passu X                                                                                                    |                                                                                          |
|---------------------------------------------------------------------------------------------|----------------------------------------------------------------------------------------------------|------------------------------------------------------------------------------------------|
| Universität Flensburg                                                                       |                                                                                                    |                                                                                          |
| Wilkommen, Johnas                                                                           | Identitätsselbstbedien                                                                                                    | Abmelden                                                                                 |
| Passwortverwaltung    Sicherheitsfragen für Passwort Passwort ändern  Allgemein  Willkommen | ID M-Sicherheits abfrage<br>Diese Fragen können zum Verifizieren ihrer identität benutzt werden, falls Sie ihr Passwort ve<br>eine Antwort an. Erstellen Sie für alle benutzerdefinierten Fragen eigene Fragen und geben S<br>Administratordefinierte Sicherheitsfragen<br>Frage: Wie lautet ihr Geburtsort? | gessen haben. Geben Sie für alle administratordefinierten Fragen<br>ie die Antworten an. |
|                                                                                             | Benutzerdefinierte Sicherheitsfragen                                                                                                    |                                                                                          |
|                                                                                             | Frage:         Wie hieß ihr erstes Haustier?           Frage:         Wie lautet der Geburtstname ihrer Mutter?                                                                                                    |                                                                                          |

Sicherheitsfragen einsehen und bearbeiten

Nun haben Sie die Möglichkeit, die Sicherheitsfragen und –antworten zu bearbeiten.

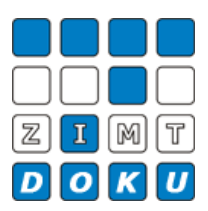

| https://myidm.uni-flensburg.de:8443/10                | MProc/portal/cv/DefaultContainerRage/ChallengeResponse 🖉 + 🔒 Č X 🛛 Scherheitsfragen für Pennu X                                                                                                    |
|-------------------------------------------------------|----------------------------------------------------------------------------------------------------|
| Jniversität Flensburg                                 |                                                                                                    |
| Willkommen, Johnas                                    | Identitätsselbstbedien Abmeiden                                                                                                    |
| asswortverwaltung 😞<br>Sicherheitsfragen für Passwort | IDM-Sicherheitsabfrage                                                                                                    |
| Passwort ändern                                       | Diese Fragen können zum Verifizieren ihrer identität berutzt werden, falls Sie ihr Passwort vergessen haben. Geben Sie für alle administratordefinierten Fragen<br>eine Antwort an. Erstellen Sie für alle benutzerdefinierten Fragen eigene Fragen und geben Sie die Antworten an. |
| Willkommen                                            | Administratordefinierte Sicherheitsfragen                                                                                                    |
|                                                       | Frage: Wie lautet Ihr Geburtsort? Antwort:                                                                                                    |
|                                                       | Benutzerdefinierte Sicherheitsfragen                                                                                                    |
|                                                       | Frage: Wie hieß Ihr erstes Haustier? Antwort:                                                                                                    |
|                                                       | Frage: Wie lautet der Geburtstname Ihrer Mutter? Antwort:                                                                                                    |
|                                                       | Senden                                                                                                    |

Nachdem Sie die Felder ausgefüllt haben, klicken Sie bitte auf [Senden], um Ihre Änderungen zu bestätigen.

| 🗲 🕢 🕥 https://myidm.uni-flensburg.de:8443/10 | Mhov/potal/cv/DefaultContainerPage/ChallengeResponse 🖉 * 🗎 Č X 🔢 Scherhetsfragen für Passe X                                                                                                    | ····································· |
|----------------------------------------------|----------------------------------------------------------------------------------------------------|---------------------------------------|
| Universität Flensburg                        |                                                                                                    |                                       |
| Willkommen, Johnas                           | Identitätsselbstbedien                                                                                                    |                                       |
| Passwortverwaltung 😞                         | IDM-Sicherheitsabfrage                                                                                                    |                                       |
| Passwort ändern                              | Diese Fragen können zum Verifizieren ihrer identität benutzt werden, falls Sie ihr Passwort vergessen haben. Geben Sie für a<br>eine Antwort an. Erstellen Sie für alle benutzerdefinierten Fragen eigene Fragen und geben Sie die Antworten an. | alle administratordefinierten Fragen  |
| Willkommen                                   | Administratordefinierte Sicherheitsfragen                                                                                                    | Gespeicherte Antwort<br>verwenden?    |
|                                              | Frage: We lautet Ihr Geburtsort? Antwort: Hamburg                                                                                                    |                                       |
|                                              | Benutzerdefinierte Sicherheitsfragen                                                                                                    |                                       |
|                                              | Frage: Wo sind Sie zur Grundschule gegangen? Antwort: Musterstadt                                                                                                    |                                       |
|                                              | Frage: Wie heißt Ihr Lieblingsfußballverein? Antwort: HSV                                                                                                    |                                       |
|                                              | Senden                                                                                                    |                                       |

# Danach erhalten Sie eine Bestätigung.

| G Mttps://myidm.uni-fiensburg.de:8443/1                                                             | 12MProv/portal/on/DefuelContainerPage/ChallengeResponsit/portal vession-times: 🔎 🖷 🛱 🗙 🍸 Scherheitdingen für Passe. 🛪                                                                                                    | n r 9                         |
|----------------------------------------------------------------------------------------------------|----------------------------------------------------------------------------------------------------|-------------------------------|
| Universität Flensburg<br>myIDM                                                                      |                                                                                                    |                               |
| Willkommen, Johnas                                                                                  | Identitätsselbstbedien                                                                                                    |                               |
| Passwort/servaltung<br>Sicherheitsfragen für Passwort<br>Passwort ändern<br>Allgemein<br>Willkommen | IDM-Sicherheitsabfrage Diese Fragen können zum Verflöteren ihrer identität benutzt werden, falls Sie ihr Passwort vergessen haben. Geben Sie für alle ad<br>and davlord na. Ettellen Sie für alle beautzereidigietar-Ergenen eigene Fragen und geben Sie die Antworten an. Sicherheitsantworten wurden erfolgreich gespeichent<br>Administratordefiniete Sicherbeitsfragen. | ministratordefinierten Fragen |
|                                                                                                    | Benutzerdefinierte Sicherheitsfragen                                                                                                    |                               |
|                                                                                                    | Frage: Wo sind Sie zur Grundschule gegangen?                                                                                                    |                               |
|                                                                                                    | Frage: Wile helßt ihr Lieblingsfußballverein?                                                                                                    |                               |

Wenn Sie Ihr Passwort ändern möchten, klicken Sie in Ihrer persönlichen myIDM-Nutzeroberfläche bitte auf [Passwort ändern].

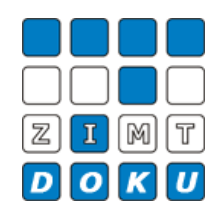

Passwort ändern

### e myIDM orholtsfragen für Passwort asswort änderg Self-Service Willkommen im myIDM Portal der Universität Flensburg Das myIDM-Portal ist für die Selbstverwaltung des Netzzugangs-Account da. Sie können hier unter anderem Ihr Passwort zentral für die Netzdienste an der Universität Flensburg ändern und zusätzlich Passwort-Sicherheitsfragen hinterlegen. Eine Passwort-Änderung wirkt sich auf aktuell folgende Systeme aus: WLAN E-Mail Studiport Webmail und Mailclient VPN Md lle

Hier haben Sie die Möglichkeit, Ihr Passwort zu ändern. Bitte füllen Sie dazu die jeweiligen Felder aus und klicken anschließend auf [Senden].

| CON https://myidm.uni-filensburg.de:8443/1           | DIMProvjpostal/on/DefaultCentainerPagePassuordChange 🖉 + 🔒 C X 🚮 Pessuot indem x                                                                                                    | 御 🔜<br>) 🚖 🕄 |
|------------------------------------------------------|----------------------------------------------------------------------------------------------------|--------------|
| Universität Flensburg<br>myIDM                       |                                                                                                    |              |
| Wilkommen, Johnas                                    | Identitätsselbstbedien Abmelden                                                                                                    |              |
| Passwortverwaltung<br>Sicherheitsfragen für Passwort | Passwort ändern                                                                                                    |              |
| Passwort ändern<br>Allgemein ≷<br>Willkomman         | Das zu ändermde Passwort gilt für :<br>- WLAN Authentifizierung<br>- Anmeldung PC Labore<br>- E-Mail Account (Webmail und Mail-Client)<br>Ihr Passwort muss folgende Eigenschaften aufweisen:<br>• Mindestzahl der Zeichen im Passwort: 8 |              |
|                                                      | Das Passwort darf Zahlen enthalten.<br>Beim Passwort wird zwischen Groß- und Kleinschreibung unterschieden.<br>Sie müssen Sonderzeichen im Passwort verwenden.<br>• Mindestzahl der Sonderzeichen im Passwort: 1                          |              |
| (                                                    | Altes Passwort:<br>Neues Passwort:<br>Passwort wiederholen:                                                                                                    |              |

Info Bitte achten Sie darauf, in Ihrem Passwort

- min. 8 Zeichen

- min. 1 Sonderzeichen (+-!\*...)

zu verwenden.

## Danach erhalten Sie eine Bestätigung.

| C M https://myidm.uni-flensburg.de:8443/IDMProv/ | iontal/covDednaRContainedPagerPasswordChange 🖉 ~ 🎕 C X 🔮 Persont indem × |  |
|--------------------------------------------------|--------------------------------------------------------------------------|--|
| Universität Flensburg                            |                                                                          |  |
| Willkommen, Johnas                               | Identitätsselbstbedien                                                   |  |
| Passwortverwaltung                               |                                                                          |  |
| Sicherheitsfragen für Passwort                   | asswort ändern                                                           |  |
| Passwort ändern                                  |                                                                          |  |
| Allgemein 😞 Ihr                                  | Passwort wurde erfolgreich geändert.                                     |  |
| Willkommen                                       |                                                                          |  |

Um das myIDM-Portal anschließend zu verlassen, klicken Sie bitte oben rechts auf [Abmelden].

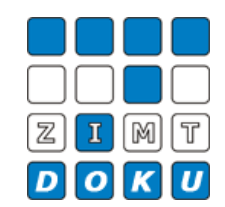

- 6 -C → https://myidm. ,୦ ÷ 🗎 ୯ × 🗹 Wilkommen myIDM ortverwaltung Sicherheitsfragen für Passwort Self-Service Passwort ändern ☆ Willkommen im myIDM Portal der Universität Flensburg. Allgemein Willkommen Das myIDM-Portal ist für die Selbstverwaltung des Netzzugangs-Account da. Sie können hier unter anderem Ihr Passwort zentral für die Netzdienste an der Universität Flensburg ändern und zusätzlich Passwort-Sicherheitsfragen hinterlegen. Eine Passwort-Änderung wirkt sich auf aktuell folgende Systeme aus: E-Mail WLAN Studiport (Webmail und Mailclient) Portal VPN Mo dle

Abmeldung

Datei-Informationen

Stand: 11.02.2013 Bearbeiter: Christoph Petersen Datei: zimtdoku\_myIDM\_sicherheitsfragen\_setzen\_änderung\_passwort\_v1.docx